## So richten Sie Ihre VOLhighspeed E-Mail-Adresse inkl. ActiveSync auf einem Apple-Gerät ein:

Sie haben eine E-Mail-Adresse von VOLhighspeed und möchten diese nun auf Ihrem Apple-Gerät mit IOS Betriebssystem einrichten? Ihr VOLhighspeed-Internet-Konto kann in wenigen Schritten eingerichtet werden. Halten Sie Ihr Zugangsdatenblatt griffbereit. Wir zeigen Ihnen wie's geht.

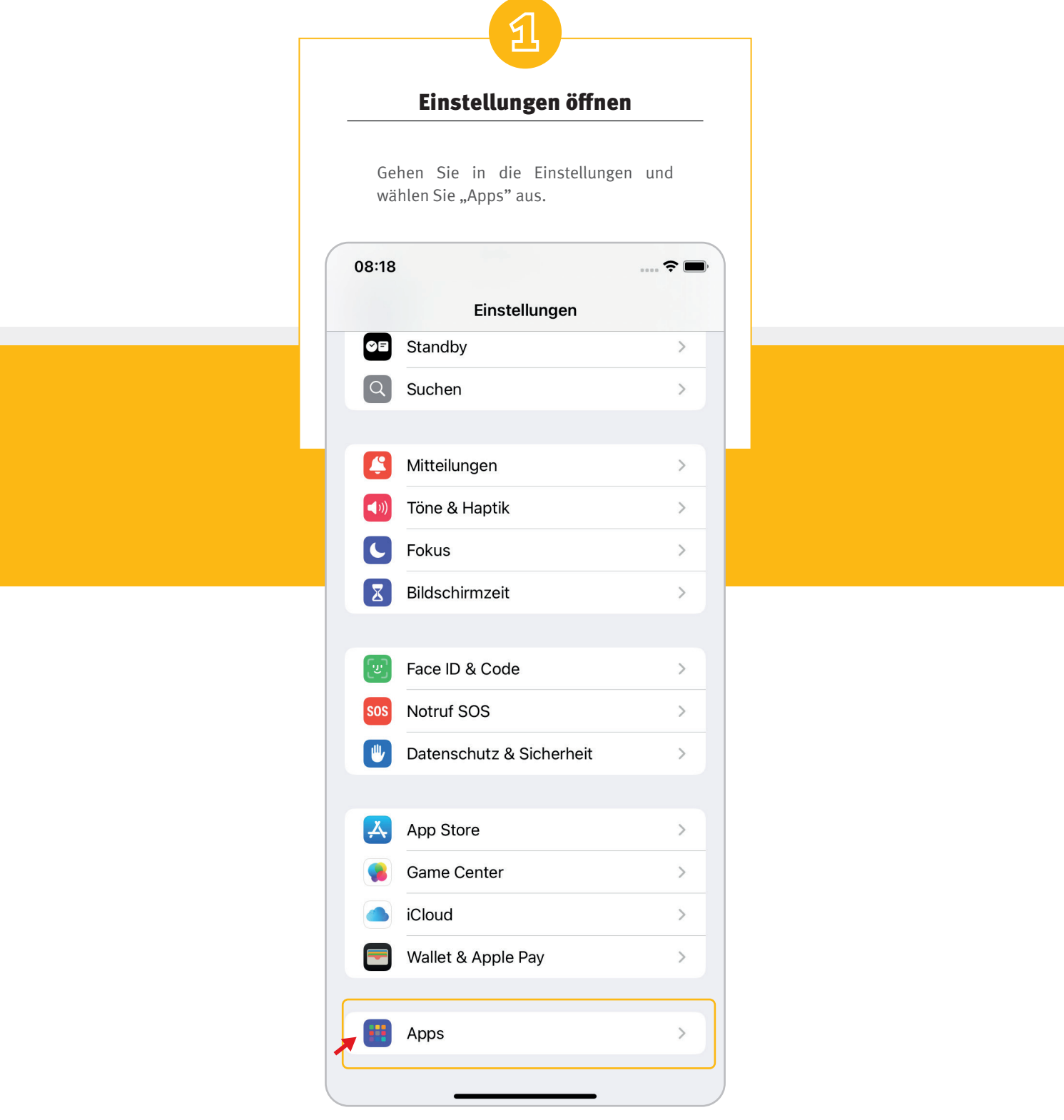

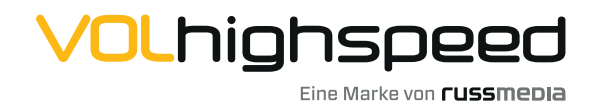

VOLhighspeed Internet Gutenbergstraße 1 6858 Schwarzach volhighspeed.at

| Option Mail        |  |
|--------------------|--|
| Suchen Sie "Mail". |  |
| 08:18 🕈 🖿          |  |
|                    |  |
| Maßband >          |  |
| Musik >            |  |
| N B C              |  |
| Nachrichten        |  |
|                    |  |
| Passwörter > 0     |  |
| Podcasts > R       |  |
| R V<br>W           |  |
| Rechner > Y<br>z   |  |
| S                  |  |
| Safari >           |  |
| Sprachmemos >      |  |

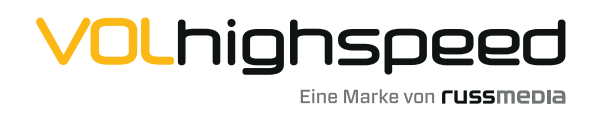

|                                  | 6                                                                                                   |                                                   |  |
|----------------------------------|----------------------------------------------------------------------------------------------------|---------------------------------------------------|--|
| C                                | ption Mail-Acco                                                                                     | unts                                              |  |
| Tippen                           | Sie dort auf "Mail-Acc                                                                              | ounts".                                           |  |
| 08:18<br><b>&lt;</b> Apps        |                                                                                                    | <b>?</b> 🗩                                        |  |
|                                  |                                                                                                    |                                                   |  |
| Füge Acc<br>"Siri & Su<br>angeze | Mail<br>counts hinzu oder entferr<br>uchen" und passe an, wie<br>igt werden und funktionie<br>Infos | e sie, verwalte<br>deine E-Mails<br>eren. Weitere |  |
| Mail-Acc                         | counts                                                                                              | 1 >                                               |  |
| "MAIL" ZU                        | GRIFF ERLAUBEN                                                                                      |                                                   |  |
| Sir                              | i                                                                                                   | >                                                 |  |
| Q Su                             | chen                                                                                                | >                                                 |  |
| Air Bar                          | tteilungen                                                                                          | >                                                 |  |
|                                  | bile Daten                                                                                          |                                                   |  |
|                                  |                                                                                                    |                                                   |  |
| Standard                         | d-Mail-App                                                                                          | Mail >                                            |  |
| E-MAIL-LIS                       | STE                                                                                                 |                                                   |  |
| An/Kopie                         | e anzeigen                                                                                          |                                                   |  |
| Vorscha                          | u                                                                                                   | 2 Zeilen >                                        |  |
| Streicha                         | esten                                                                                               | >                                                 |  |

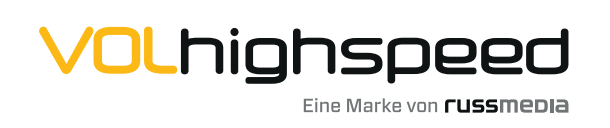

| Option Mail-Accounts                                                                             |  |
|--------------------------------------------------------------------------------------------------|--|
| Wählen Sie anschließend "Account<br>hinzufügen".                                                 |  |
| 08:18 २ २                                                                                        |  |
| ACCOUNTS<br>iCloud  iCloud Drive, Kontakte, Kalender, Safari und 7 weitere Account hinzufügen  > |  |
| Datenabgleich Push >                                                                             |  |
|                                                                                                  |  |
|                                                                                                  |  |
|                                                                                                  |  |
|                                                                                                  |  |
|                                                                                                  |  |

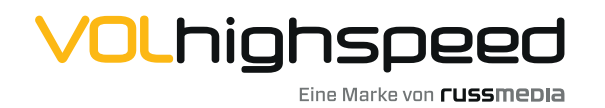

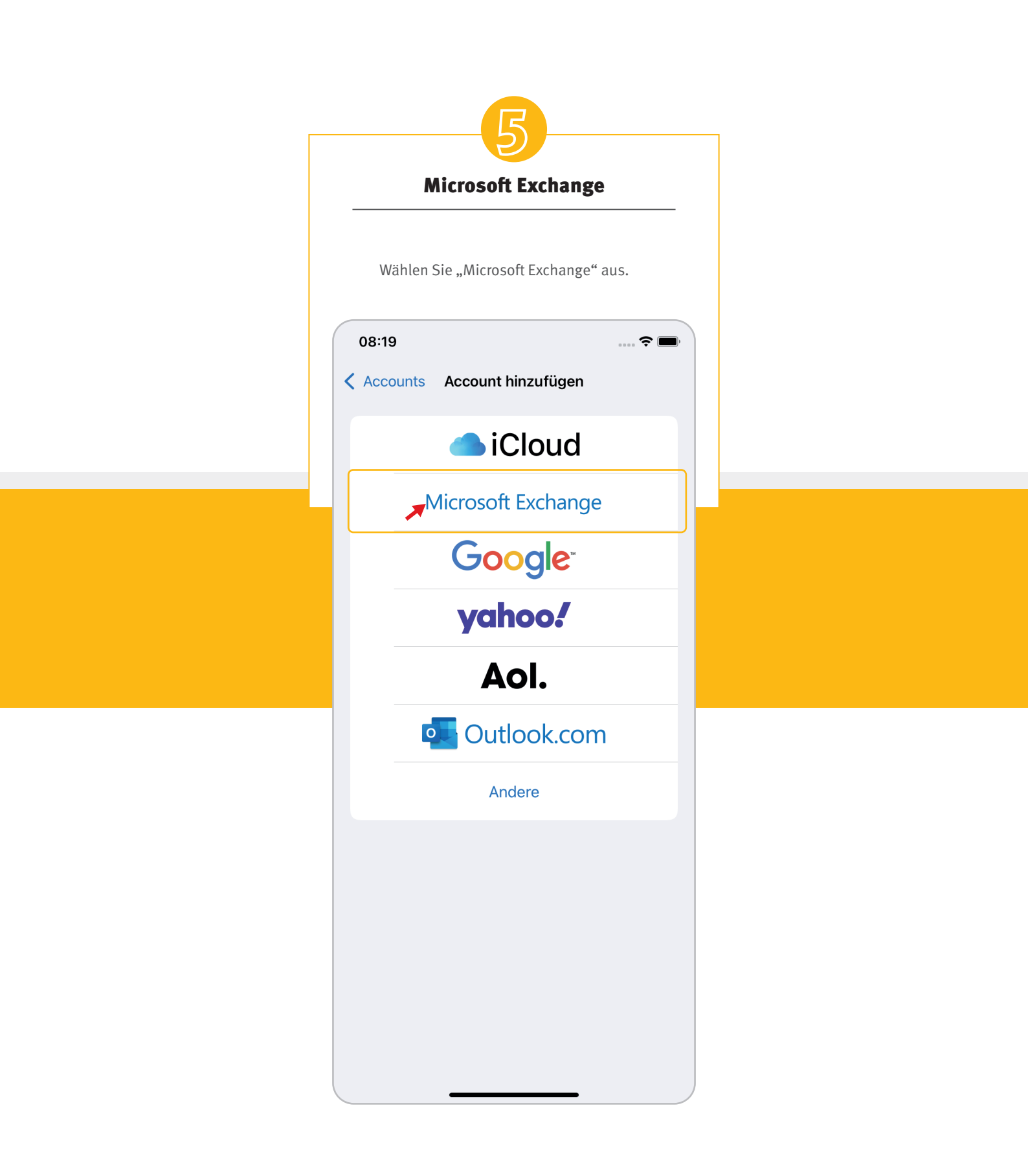

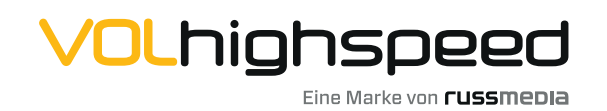

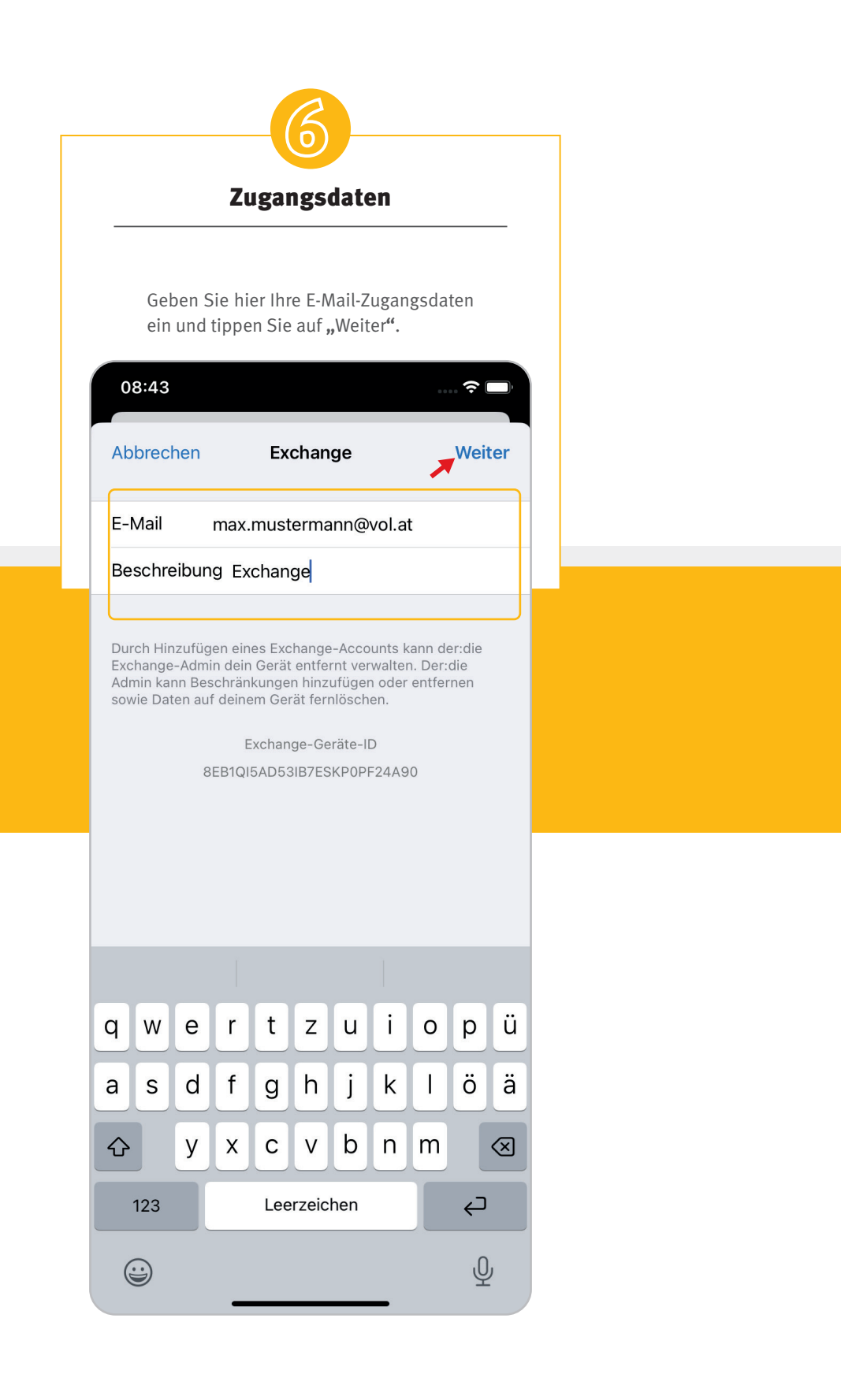

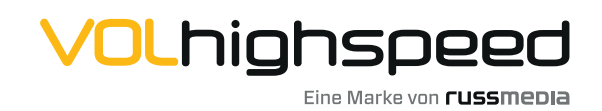

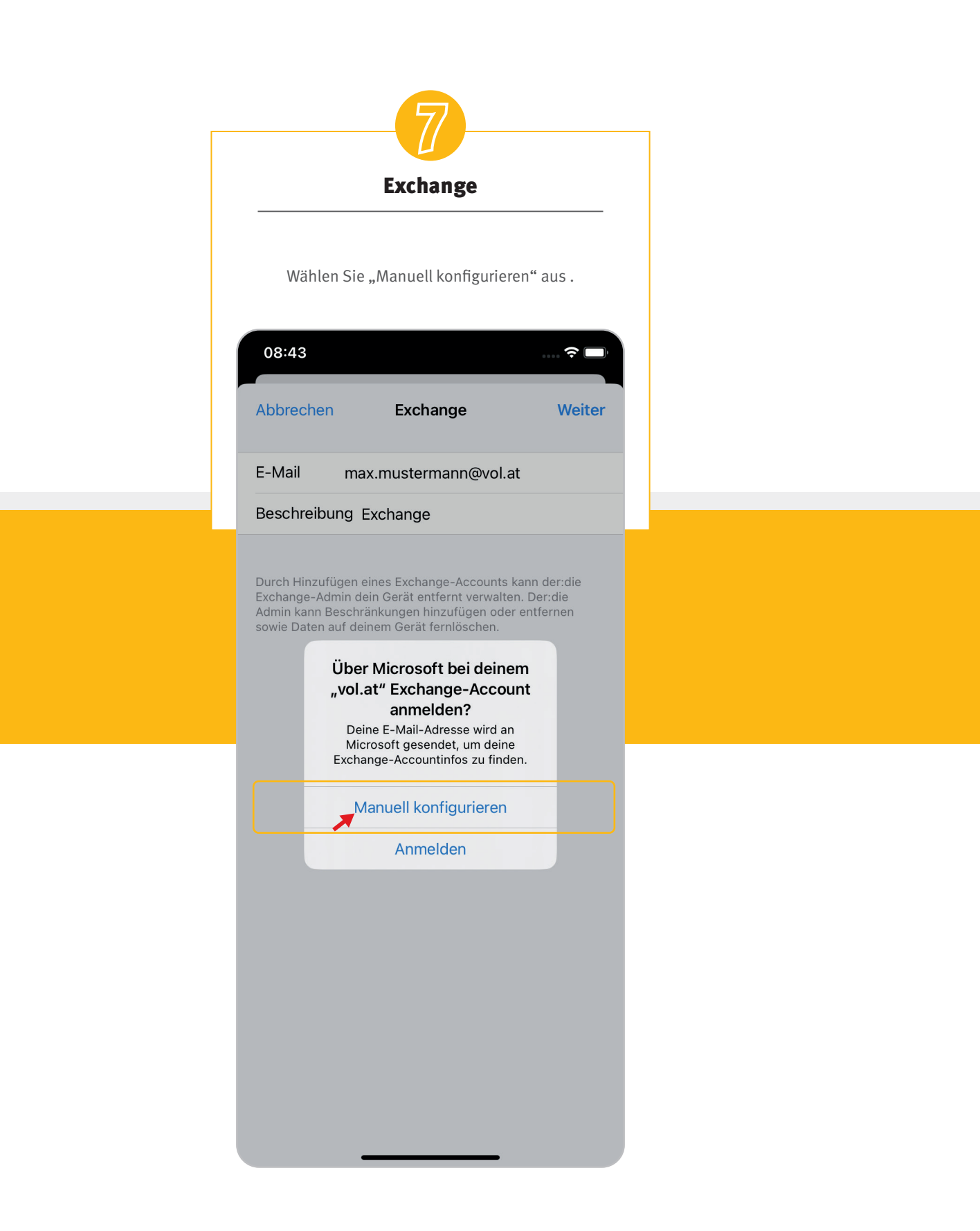

![](_page_6_Picture_1.jpeg)

![](_page_7_Picture_0.jpeg)

![](_page_7_Picture_1.jpeg)

|             |                                                                         |                              |                                | _                           | 9                            | )_                          |                             |                             |                      |   |  |
|-------------|-------------------------------------------------------------------------|------------------------------|--------------------------------|-----------------------------|------------------------------|-----------------------------|-----------------------------|-----------------------------|----------------------|---|--|
|             | Exchange                                                                |                              |                                |                             |                              |                             |                             |                             |                      |   |  |
|             | Fügen Sie den Servernamen hinzu und<br>klicken Sie erneut auf "Weiter". |                              |                                |                             |                              |                             |                             |                             |                      |   |  |
|             | 08:43                                                                   |                              |                                |                             |                              |                             |                             |                             |                      |   |  |
| A           | Abbrechen                                                               |                              |                                |                             |                              |                             |                             |                             |                      |   |  |
| E           | E-Mail max.mustermann@vol.at                                            |                              |                                |                             |                              |                             |                             |                             |                      |   |  |
| ٤           | Server vol.email                                                        |                              |                                |                             |                              |                             |                             |                             |                      |   |  |
| C           | Domain Optional                                                         |                              |                                |                             |                              |                             |                             |                             |                      |   |  |
|             | Benutzername max.mustermann@vol.at                                      |                              |                                |                             |                              |                             |                             |                             |                      |   |  |
| F           | Passwort                                                                |                              |                                |                             |                              |                             |                             |                             |                      |   |  |
| E           | Besc                                                                    | hreibu                       | ng E>                          | chan                        | ige                          |                             |                             |                             |                      |   |  |
| C<br>E<br>A | Durch<br>Excha<br>Admin                                                 | Hinzufü<br>nge-Adr<br>kann B | gen eir<br>nin deir<br>eschrär | ies Exc<br>n Gerä<br>ikunge | change<br>t entfe<br>en hinz | e-Acco<br>rnt vei<br>ufügei | ounts k<br>walter<br>n oder | ann de<br>n. Der:<br>entfer | er:die<br>die<br>men |   |  |
| q           | qwertzuiopü                                                             |                              |                                |                             |                              |                             |                             |                             |                      |   |  |
| а           | a .                                                                     | s d                          | f                              | g                           | h                            | j                           | k                           |                             | ö                    | ä |  |
| 4           |                                                                         |                              |                                |                             |                              |                             |                             |                             |                      |   |  |
|             | 123 Leerzeichen                                                         |                              |                                |                             |                              |                             |                             |                             |                      |   |  |
|             |                                                                         |                              |                                |                             |                              |                             |                             |                             |                      |   |  |

![](_page_8_Picture_1.jpeg)

| Viel Spaß!                                                                                                    |  |
|----------------------------------------------------------------------------------------------------|--|
| Tippen Sie zum Abschluss noch auf<br>"Sichern". Der Account wurde erfolgreich<br>eingerichtet und ist jetzt einsatzbereit. |  |
| 08:44 Sichern                                                                                                    |  |
| Mail   Image: Mail   Image: Kontakte   Image: Kalender   Image: Kalender   Image: Erinnerungen   Image: Notizen            |  |
|                                                                                                    |  |
|                                                                                                    |  |
|                                                                                                    |  |

![](_page_9_Picture_1.jpeg)